## TO CHANGE PASSWORD FOR REQSYS 2.0 SYSTEM

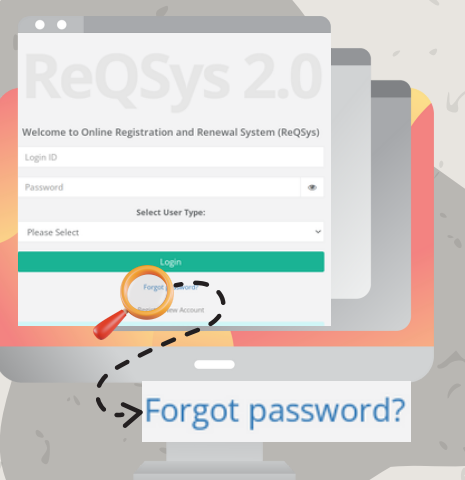

CLICK FORGOT PASSWORD.

https://reqsys.bqsm.gov.my

0

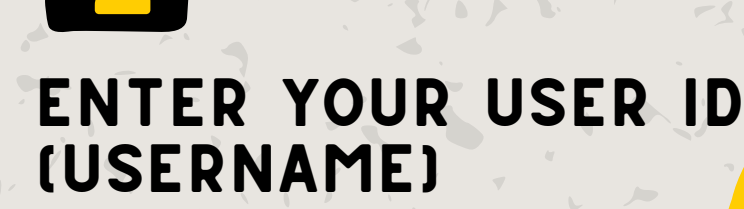

Click Reset Password

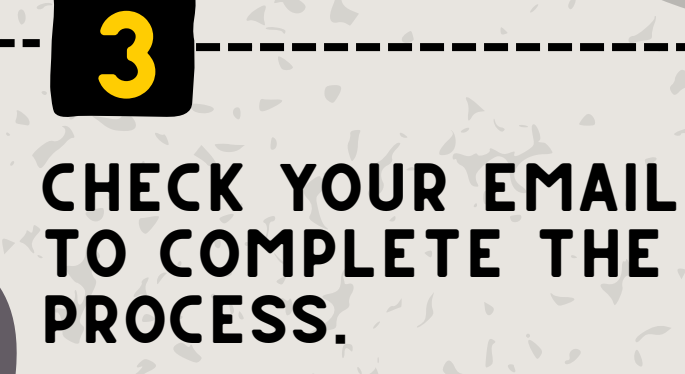

Click on the URL send to your registered email to verify the request and proceed with resetting your password.

## ENTER YOUR NEW PASSWORD.

 $\odot$ 

Click Change Password.

| Please Enter | Your New Pa  | assword  |  |
|--------------|--------------|----------|--|
| Use          | er ID : 8604 | 0514xxxx |  |
|              |              |          |  |
|              |              |          |  |

Change Password

|                 |                     |           |            | ×    |
|-----------------|---------------------|-----------|------------|------|
| Welcome to Onli | no Pogistration and | Renewal S | urtom (Ref | Ster |

## LOGIN

Enter your user id, a new password, and select Member as the user type.

Click Login.